The Leeds Teaching Hospitals **NHS** NHS Trust

# What's New in point is a second second secon

The latest version of PPM+ goes live on 1st of August 2018

**Clinician Only Alert** 

<u>Tasks</u>

Height and Weight (Adult) Task

Falls Prevention -Daily Care Plan Task

<u>Yorkshire Lung</u> <u>Cancer Screening</u> <u>Programme</u> Custom Patient List Improvements

<u>PPM+ Mobile - Ward</u> <u>Patient Lists</u>

<u>Discharge / Transfer</u> <u>Planning Improvements</u>

<u>Dermatology Images in</u> <u>Outpatient Referrals</u>

> Surgical Risk Assessment

Please click on the above links for more details

## **Clinician Only Alert**

#### Applies to: All Users

We have introduced a Clinician Only Alert into PPM+. This is to advise clinicians in a way that safeguards both patients and staff. The alert may identify an issue or issues such as safeguarding and it is vital that when you encounter a clinician only alert that you ensure patients and relatives ARE NOT PRESENT before you open the alert to read the detail.

The MARAC alert follows a serious / significant domestic violence incident in which West Yorkshire Police have attended and deemed as a high risk case. The MARAC alert is recorded against the victims PPM+ record, not the perpetrator's or any children involved.

Initially the alert will appear in the top-right as below:

|                         |            |                  |      |                        |               | Cu           | irrent Loc | ation <b>(SJ</b> | UH)    | Born 03-Jun-2005 (13y)      | Gend | er <b>Female</b> | NHS No.    | <b>945</b> |    |
|-------------------------|------------|------------------|------|------------------------|---------------|--------------|------------|------------------|--------|-----------------------------|------|------------------|------------|------------|----|
| Address                 |            | Phone            |      |                        | GP GP (Dr)    |              |            | F                | PAS No | o. <b>002</b>               |      | 4 Allergies      | see GP tal | o or eMeds | 0  |
| Hospital                |            | General Practice |      |                        |               |              |            |                  |        |                             |      |                  |            | Resul      | ts |
| Actions                 | Filter     | Events           |      | Show Booked and        | Delivere 💌    | Pa           | atient Cl  | inical Alerts    | 5      |                             |      |                  |            |            | ~  |
| View Patient Details    | ^ <u>_</u> | many C           |      |                        | Add -         |              |            |                  |        |                             |      |                  |            |            | 7  |
| View Audit Log          | Sum        | inary io         |      |                        | Auu •         | Date         | Name       |                  | De     | escription                  |      |                  |            |            |    |
| Clinical Record Types   | 2018       | 3                |      |                        |               | Clinical     | Alerts     |                  |        |                             |      |                  |            |            |    |
|                         | 10-Jul-    | 2018 Ward Stay   | (S   | t James's University   | Hospital), E… |              |            |                  |        |                             |      |                  |            |            |    |
| All                     | 10-Jul-    | 2018 Admission   |      |                        |               | 20-          | (          | Clinician only   | y a    |                             |      |                  |            |            |    |
| Alerts (4)              | 10-Jul-    | 2018 Ward Stay   |      | (St James's Univers    | ity Hospital  | Jun-<br>2018 | 2<br>      | MARAC            | CI     | linician only alert - MARAC |      |                  |            |            |    |
| Allergies               | 20-Jun     | -2018 Alerts     |      |                        |               | 2010         |            |                  |        |                             |      |                  |            |            |    |
| eMeds Allergies 27      | 20-Jun     | -2018 Alerts     |      |                        |               |              |            |                  |        |                             |      |                  |            |            | -  |
| Audits/Tracking         | 20-Jun     | -2018 Alerts     | Clin | ician only alert - MAF | RAC           |              |            |                  |        |                             |      |                  |            |            |    |
| Clinical Documents (0+) | 20-Jun     | -2018 Alerts     |      |                        |               |              |            |                  |        |                             |      |                  |            |            |    |
| Dictation (EPRO)        |            |                  |      |                        |               |              |            |                  |        |                             |      |                  |            |            |    |
| Scanned Case Notes      | ~          |                  |      |                        |               |              |            |                  |        |                             |      |                  |            |            |    |

Once you have clicked on the alert, more details will be displayed:

|                                        |   |             |               |       |               |              |                  | Curr    | ent Locatior | (SJUI     | H) Born 03-Jun-2005 (13y)      | Gend               | ier Female                     | NHS No      | . 🔵 945                       |        |
|----------------------------------------|---|-------------|---------------|-------|---------------|--------------|------------------|---------|--------------|-----------|--------------------------------|--------------------|--------------------------------|-------------|-------------------------------|--------|
| Address                                |   | 1           | Phone         |       |               | GI           | P GP (Dr)        |         |              | PA        | S No. 002                      |                    | Allergies                      | : see GP tr | ab or eMeds                   | 0      |
| Hospital                               |   | Gen         | eral Practice |       |               |              |                  |         |              |           |                                |                    |                                |             | Re                            | sults  |
| Actions                                | 3 | Filter Even | ts            |       | Show Book     | ked and De   | elivere 💌        | Summary | Detail       |           |                                |                    |                                |             |                               |        |
| View Patient Details<br>View Audit Log | ^ | Summary     | C             |       |               |              | Add <del>-</del> | Patient | Alert Deta   | ils       |                                |                    |                                |             |                               |        |
| Clinical Record Types                  |   | 2018        |               |       |               |              |                  |         |              | Name      | Clinician only alert - MARAC   |                    |                                |             |                               |        |
|                                        | 1 | 0-Jul-2018  | Ward Stay     | (S    | t James's Uni | iversity Ho  | spital), E…      |         | De           | scription | Clinician only alert - MARAC   |                    |                                |             |                               |        |
| All                                    | 1 | 0-Jul-2018  | Admission     |       |               |              |                  |         | Ale          | ert Code  | MARAC<br>Active                |                    |                                |             |                               |        |
| Alerts (4)                             | 1 | 0-Jul-2018  | Ward Stay     |       | (St James's   | University I | Hospital         |         | Ale          | rt Advice | This patient has previously ex | perienc            | ed domestic                    | abuse wh    | ich was                       |        |
| Allergies                              | 2 | 0-Jun-2018  | Alerts        |       |               |              |                  |         |              |           | documented via the citywide I  | MARAC              | procedures a                   | and proce   | ss. Please ta                 | ake    |
| eMeds Allergies 27                     | 2 | 0-Jun-2018  | Alerts        |       |               |              |                  |         |              |           | patient. Consideration as you  | aecide<br>atient r | tne appropria<br>outine enquin | ite treatme | ant for this<br>osting the pr | atient |
| Audits/Tracking                        | 2 | 0-Jun-2018  | Alerts        | Clini | cian only ale | rt - Marac   | ;                |         |              |           | to domestic violence services  | if safe            | to do so. PLE                  | EASE DO     | SO ONLY IF                    | F      |
| Clinical Documents (0+)                | 2 | 0-Jun-2018  | Alerts        |       |               |              |                  |         |              |           | PATIENT IS ALONE. If you re    | quire fu           | urther details                 | or guidand  | ce please co                  | ontact |
| Dictation (EPRO)                       |   |             |               |       |               |              |                  |         |              |           | your own organisation's safeg  | uarding            | ) team who ca                  | an advise   |                               |        |
| Scanned Case Notes >                   | • |             |               |       |               |              |                  | Viow    |              |           |                                |                    |                                |             |                               |        |
| External Systems                       |   |             |               |       |               |              |                  | view    |              |           |                                |                    |                                |             |                               |        |
| Summary Care Record                    |   |             |               |       |               |              |                  |         |              |           |                                |                    |                                |             |                               |        |
| Order Comms                            |   |             |               |       |               |              |                  |         |              |           |                                |                    |                                |             |                               |        |
| More +                                 |   |             |               |       |               |              |                  |         |              |           |                                |                    |                                |             |                               |        |

## Tasks

#### Applies to: Pilot Users

The Ward View currently features a large number of columns and each one is tied to a specific purpose. For example, the *Fall* column notifies the user when the Falls Risk Assessment needs to be completed. Some columns combine a task, an alert and other information in the same column.

This update sees the introduction of new 'Tasks' functionality to standardise the way tasks are presented in the Ward View.

A new *Tasks* column displays the total number of tasks the patient has outstanding followed by the number that are due and the number that are overdue in brackets. One or more 'due' tasks results in an amber exclamation mark  $\bigcirc$  unless any are overdue in which case a red question mark  $\bigcirc$  is displayed:

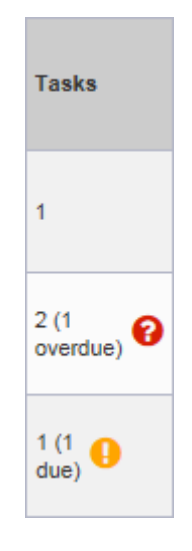

Clicking the column opens the *Task List* dialogue box and from there, the relevant eForm can be completed. The *Task List* enables the outstanding tasks to be filtered to only show tasks of a particular type e.g. nursing tasks or to focus on those of a particular status e.g. overdue tasks:

| Task List   |           |                         |         | ×     |
|-------------|-----------|-------------------------|---------|-------|
| Testing     |           |                         |         |       |
| Born 16-Jul | -1993     | Gender                  | NHS No. |       |
| All Tasks   |           |                         |         | ~     |
| To Do 🕕     | Overdue 0 | Due 🕕 🛛 All 2           |         |       |
| 21 Hours    | Fa        | lls Daily Care Plan     |         | >     |
| 6 Days      | He        | ight and Weight (Adult) |         | >     |
|             |           |                         |         |       |
| 2 Refresh   |           |                         |         | Close |

The functionality will continue to be developed in up-coming releases.

Please see below for further information on the <u>Height and Weight (Adult)</u> and <u>Falls Prevention -</u> <u>Daily Care Plan</u> tasks.

## Height and Weight (Adult) Task

Applies to: Pilot Users

Users will be prompted to record the height and weight of all adult patients within 24 hours of a Ward Admission by the appearance of a task on the Ward View:

| Task List         |                           |         | ×     |
|-------------------|---------------------------|---------|-------|
| TAYLOR            |                           |         |       |
| Born 01-Mar-1949  | Gender                    | NHS No. |       |
| All Tasks         |                           |         | ~     |
| To Do 🚺 Overdue 🚺 | Due 🕘 🛛 All 🕦             |         |       |
| 1 Day Ago H       | leight and Weight (Adult) |         | >     |
|                   |                           |         |       |
|                   |                           |         |       |
|                   |                           |         |       |
|                   |                           |         |       |
|                   |                           |         |       |
|                   |                           |         |       |
|                   |                           |         |       |
|                   |                           |         |       |
|                   |                           |         |       |
| <b>∂</b> Refresh  |                           |         | Close |

You can launch the task from the Task List dialogue by clicking the Tasks column or you can

complete the eForm separately via the *Add Clinical Document* button in the Single Patient View or the in the *Action* column on the Ward Patient List.

### Falls Prevention - Daily Care Plan Task

#### Applies to: Pilot Users

To assist in the recording a Falls Prevention - Daily Care Plan on Inpatients, a task will appear on the Ward View:

| Task List    |           |              |              |         | ×     |
|--------------|-----------|--------------|--------------|---------|-------|
| Testing      |           |              |              |         |       |
| Born 16-Jul- | 1993      | Gender       |              | NHS No. |       |
| All Tasks    |           |              |              |         | ~     |
| To Do 🕕      | Overdue 0 | Due          | All 2        |         |       |
| 1 Hour Ag    | go Fa     | lls Daily Ca | re Plan      |         | >     |
| 5 Days       | He        | ight and We  | ight (Adult) |         | >     |
|              |           |              |              |         |       |
| 2 Refresh    |           |              |              |         | Close |

You can launch the task from the Task List dialogue by clicking the Tasks column or you can

complete the eForm separately via the *Add Clinical Document* button in the Single Patient View or the in the *Action* column on the Ward Patient List.

### Yorkshire Lung Cancer Screening Programme

#### Applies to: Pilot Users

Further to the previously released *YLST - Lung Screening CT Request* and *YLST - Lung Screening Telephone Triage* forms, we have introduced 6 new eForms to assist in the Yorkshire Lung Cancer Screening Programme. Namely:

- YLST Lung Health Check Clinical Information
- YLST Lung Health Check Eligibility Re-check
- YLST Lung Health Check Physiological Measurements
- YLST T0 Screening Review Meeting
- YLST T0 Screening Sign Off
- YLST Virtual/Telephone Clinic

| YLST - Lung Health Check Cli                                                                                         | inical Information                      |               |                                                  | ×                 |
|----------------------------------------------------------------------------------------------------|-----------------------------------------|---------------|--------------------------------------------------|-------------------|
| TEST-TEST, Beryl (Ms)                                                                                                |                                         | Born 01-Feb-  | 1970 (48y) Gender Male                           | NHS No.           |
| Address LS1                                                                                                    |                                         |               | Phone 0113                                       | PAS No.           |
| COPD Assessment                                                                                                    | EQ-5DL: Under each heading, please tick | the ONE box t | hat best describes your health                   | TODAY             |
|                                                                                                    | *Mobility                               |               | * Self care                                      |                   |
| SF-12 Questionnaire                                                                                                  | I have no problems in walking about     | ~             | I have no problems washing or dres               | sing myself       |
| 🥔 EQ-5D                                                                                                    | * Pain / Discomfort                     |               | *Usual Activities                                |                   |
| O Cancer Worry Scale                                                                                                 | I have no pain or discomfort            | ~             | I have slight problems doing my usu              | al activities     |
| (UKLS adapted version)                                                                                               |                                         |               | e.g. work, study, housework, family or leisure a | activities        |
| Response efficacy (of stepping smeking)                                                                              | *Anxiety / Depression                   |               | *EQ Visual analogue scale                        |                   |
| stopping smoking)                                                                                                    | I am slightly anxious or depressed      | ~             | 70                                               |                   |
| Perceived personal risk of<br>developing cancer                                                                      |                                         |               | Integer between 0 and 100/Refused                |                   |
| <ul> <li>Fagerstorm Test of<br/>Nicotine/Cigarette<br/>Dependence</li> <li>Motivation to stop<br/>smoking</li> </ul> | <                                       |               |                                                  | Save and Continue |
| O Quit Confidence                                                                                                    |                                         |               |                                                  |                   |
| Self efficacy (of stopping smoking)                                                                                  |                                         |               |                                                  |                   |
| • Willing to meet smoking cessation advisor                                                                          |                                         |               |                                                  |                   |
| Needs review in                                                                                                    |                                         |               |                                                  |                   |
| i Cancel €                                                                                                    |                                         |               |                                                  | Unsaved changes   |

| YLST - Lung Health Check Eligibility Re-check                                                        | ×                                          |
|----------------------------------------------------------------------------------------------------|--------------------------------------------|
| TEST-TEST, Beryl (Ms)                                                                                | Born 01-Feb-1970 (48y) Gender Male NHS No. |
| Address LS1                                                                                          | Phone 0113 PAS No.                         |
| Yorkshire Lung Cancer Cigarette Smoked                                                               | ^                                          |
| *When was the last time you smoked a cigarette?                                                      |                                            |
| Today In the last week In the last month In the last year Over a                                     | a year ago I have never smoked             |
| Height                                                                                               |                                            |
| *Measurement type                                                                                    |                                            |
| Actual Recalled Estimated from ulna length Unable to assess                                          |                                            |
| *Measurement units                                                                                   | *Current height (cm)                       |
| Metric Imperial                                                                                      | 183                                        |
| Weight                                                                                               |                                            |
| *Measurement type                                                                                    |                                            |
| Actual Estimated Unable to assess                                                                    |                                            |
| * Measurement units                                                                                  | *Current weight (Kg)                       |
| Metric Imperial                                                                                      | 91                                         |
| * Are there any factors affecting the patient's weight e.g. Amputation,<br>Ascites. Clinical Oedema? |                                            |
| No Yes                                                                                               |                                            |
| BMI                                                                                                  | ✓                                          |
| 證 Cancel                                                                                             |                                            |

| YLST - Lung Health Check Physiological Measurements             |                                            |                       |                  | ×      |
|-----------------------------------------------------------------|--------------------------------------------|-----------------------|------------------|--------|
| TEST-TEST, Beryl (Ms)                                           | Born 01-Feb-1970 (48y)                     | ) Gender Male         | NHS No.          |        |
| Address LS1                                                     | Phone                                      | 0113                  | PAS              | No.    |
| Yorkshire Lung Cancer Lung Health Check Physiological Measureme | ents                                       |                       |                  |        |
| FEV1 (litres)<br>3.11<br>FVC (litres)<br>3.11                   | FEV1 (% predicted) 80 FVC (% predicted) 80 | ]                     |                  |        |
| FEV1/FVC (as %)                                                 | Exhaled carbon monoxide                    | e (parts per million) |                  |        |
| Oxygen saturation (%)<br>99                                     | Reason if unable to collec                 | ct physiological para | meter            |        |
| Author                                                          |                                            |                       |                  |        |
| Author<br>robinsst                                              | Date<br>20-Jul-2018                        | <b>Time</b><br>09:2   | <b>e</b><br>9:34 |        |
|                                                                 |                                            |                       |                  |        |
|                                                                 |                                            |                       |                  |        |
|                                                                 |                                            |                       |                  |        |
|                                                                 |                                            |                       | Unsaved changes  | Submit |

| TEST-TEST, Beryl (Ms)                                                                                                    | Born 01-Feb-1970 (48y) Gender Male                                                                                                    | NHS No. |     |
|----------------------------------------------------------------------------------------------------|----------------------------------------------------------------------------------------------------|---------|-----|
| Address LS1                                                                                                    | Phone 0113                                                                                                    | PASIN   | lo. |
| Yorkshire Lung Cancer T0 Screening Review Meeting Form                                                                                                    |                                                                                                    |         | ^   |
| Date of Screening Review Meeting                                                                                                    | Radiologist present                                                                                                    |         |     |
| 2018-07-20                                                                                                    | A. Radiologist                                                                                                    |         |     |
| 20-Jul-2018                                                                                                    |                                                                                                    |         |     |
| Respiratory Physician present                                                                                                    | Admin team member present                                                                                                    |         |     |
| A. Respiratory Physician                                                                                                    | N/A                                                                                                    |         |     |
| Specific clinical flag for reviewing in screening meeting?                                                                                                    |                                                                                                    |         |     |
| Specific clinical flag for reviewing in screening meeting?         No       Yes         Reason for review in screening meeting if appropriate                                                                                                    | SRM discussion summary<br>Summary of SRM discussion                                                                                                    |         |     |
| Specific clinical flag for reviewing in screening meeting?         No       Yes         Reason for review in screening meeting if appropriate         Overall conclusion post SRM                                                                                                    | SRM discussion summary Summary of SRM discussion Recommendation                                                                                                    |         |     |
| Specific clinical flag for reviewing in screening meeting?         No       Yes         Reason for review in screening meeting if appropriate         Overall conclusion post SRM         Negative (normal scan/nodule below size for surveillance/trivial incidental finding                                                                                                    | SRM discussion summary Summary of SRM discussion Recommendation Continue with T2 screen                                                                                                    |         |     |
| Specific clinical flag for reviewing in screening meeting?         No       Yes         Reason for review in screening meeting if appropriate         Overall conclusion post SRM         Negative (normal scan/nodule below size for surveillance/trivial incidental finding not needing action/nodule completed surveillance)                                                                                                    | SRM discussion summary Summary of SRM discussion Recommendation Continue with T2 screen 3 month surveillance scan                                                                                                    |         |     |
| Specific clinical flag for reviewing in screening meeting?         No       Yes         Reason for review in screening meeting if appropriate         Overall conclusion post SRM         Negative (normal scan/nodule below size for surveillance/trivial incidental finding not needing action/nodule completed surveillance)         Indeterminate (nodule needing ongoing surveillance)         Indeterminate (nodule needing ongoing surveillance)                                                                                                    | SRM discussion summary         Summary of SRM discussion         Recommendation         Continue with T2 screen         3 month surveillance scan         12 month surveillance scan                                                                                                    |         |     |
| Specific clinical flag for reviewing in screening meeting?         No       Yes         Reason for review in screening meeting if appropriate         Overall conclusion post SRM         No needing action/nodule below size for surveillance/trivial incidental finding not needing action/nodule completed surveillance)         Indeterminate (nodule needing ongoing surveillance)         Positive (suspected lung cancer needing clinic review)         Isolated (other neutroneous or neo pulmonous finding needing aligned review)                                                                                                    | SRM discussion summary         Summary of SRM discussion         Recommendation         Continue with T2 screen         3 month surveillance scan         12 month surveillance scan         Fast-track clinic                                                                                                    |         |     |
| Specific clinical flag for reviewing in screening meeting?         No       Yes         Reason for review in screening meeting if appropriate         Overall conclusion post SRM         Negative (normal scan/nodule below size for surveillance/trivial incidental finding not needing action/nodule completed surveillance)         Indeterminate (nodule needing ongoing surveillance)         Positive (suspected lung cancer needing clinic review)         Incidental (other pulmonary or non-pulmonary finding needing clinical review)                                                                                                    | SRM discussion summary         Summary of SRM discussion         Recommendation         Continue with T2 screen         3 month surveillance scan         12 month surveillance scan         Fast-track clinic         Telephone clinic                                                                                                    |         |     |
| Specific clinical flag for reviewing in screening meeting?         No       Yes         Reason for review in screening meeting if appropriate         Overall conclusion post SRM         Negative (normal scan/nodule below size for surveillance/trivial incidental finding not needing action/nodule completed surveillance)         Indeterminate (nodule needing ongoing surveillance)         Positive (suspected lung cancer needing clinic review)         Incidental (other pulmonary or non-pulmonary finding needing clinical review)                                                                                                    | SRM discussion summary         Summary of SRM discussion         Recommendation         Continue with T2 screen         3 month surveillance scan         12 month surveillance scan         Fast-track clinic         Telephone clinic         Virtual clinic         Other                                                                  |         |     |
| Specific clinical flag for reviewing in screening meeting?         No       Yes         Reason for review in screening meeting if appropriate         Overall conclusion post SRM         Negative (normal scan/nodule below size for surveillance/trivial incidental finding not needing action/nodule completed surveillance)         Image: Indeterminate (nodule needing ongoing surveillance)         Positive (suspected lung cancer needing clinic review)         Incidental (other pulmonary or non-pulmonary finding needing clinical review)         Details of recommendation including next tests if further needed                                                               | SRM discussion summary         Summary of SRM discussion         Continue with T2 screen         3 month surveillance scan         12 month surveillance scan         Fast-track clinic         Telephone clinic         Virtual clinic         Other         If back to screening, when next scan                                            |         |     |
| Specific clinical flag for reviewing in screening meeting?         No       Yes         Reason for review in screening meeting if appropriate         Overall conclusion post SRM         No needing action/nodule below size for surveillance/trivial incidental finding not needing action/nodule completed surveillance)         Indeterminate (nodule needing ongoing surveillance)         Positive (suspected lung cancer needing clinic review)         Incidental (other pulmonary or non-pulmonary finding needing clinical review)         Details of recommendation including next tests if further needed         Details of recommendation including next tests if further needed | SRM discussion summary         Summary of SRM discussion         Recommendation         Continue with T2 screen         3 month surveillance scan         12 month surveillance scan         Fast-track clinic         Fast-track clinic         Virtual clinic         Other         If back to screening, when next scan         2018-07-27 |         |     |

| YLST - T0 Screening Sign Off                                                                 |                                                                                                    |                          |                                        |                            |                       | ×               |
|----------------------------------------------------------------------------------------------|----------------------------------------------------------------------------------------------------|--------------------------|----------------------------------------|----------------------------|-----------------------|-----------------|
| TEST-TEST, Beryl (Ms)                                                                        |                                                                                                    | Born 01-Feb-1970         | (48y)                                  | Gender Male                | NHS No.               |                 |
| Address 68 Grovehall Drive Le                                                                | eeds , LS11 7ET                                                                                                    |                          | Phone 01                               | 139444555                  |                       | PAS No. 3928487 |
| Screening Sign-Off                                                                           | Author                                                                                                    |                          |                                        |                            |                       | ^               |
| O Lung Health Check<br>Physiological<br>Measurements                                         | Author<br>robinsst                                                                                                    | <b>Date</b><br>20-Jเ     | ul-2018                                | Т<br>1                     | <b>ime</b><br>3:46:40 |                 |
| COPD Assessment                                                                              | Radiology Report                                                                                                    |                          |                                        |                            |                       |                 |
| COPD Assessment<br>Tool     Date of CT Scan     Management Recommendation     Follow-up Date |                                                                                                    | Lung<br>Origi            | ) RADS<br>inal Radio                   | ology Report Conclus       | ion                   |                 |
|                                                                                              | Screening Sign Off                                                                                                    |                          |                                        |                            |                       |                 |
|                                                                                              | Conclusion from SSO T2 screen Screening Review Meeting                                                                 | Any<br>SSC               | comment<br>O Comme                     | t from SSO<br>nt           |                       |                 |
|                                                                                              | GP coded diagnosis of COPD                                                                                             | lf bac<br>2018<br>27-Jul | ck to scre<br>8-07-27<br>-2018         | eening, when next sca<br>C | in                    |                 |
|                                                                                              | LHC reported previous respiratory diagnosis          None         COPD         Emphysema         Bronchitis         TB | LHC<br>As<br>C           | <b>reported</b><br>sthma<br>hildhood F | additional respiratory     | / diagnoses           | ~               |
| Cancel                                                                                       |                                                                                                    |                          |                                        |                            | 🥒 Ur                  | nsaved changes  |

| YLST - Virtual/Telephone Clinic                |                                        | ×                                      |
|------------------------------------------------|----------------------------------------|----------------------------------------|
| TEST-TEST, Beryl (Ms)                          | Born 01-Feb-1970 (48y) Gend            | er Male NHS No.                        |
| Address LS1                                    | Phone 0113                             | PAS No.                                |
| Yorkshire Lung Cancer Virtual/Telephone Clinic |                                        |                                        |
| Date of virtual/telephone clinic               | Respiratory Physician present          |                                        |
| 2018-07-20                                     | A RP                                   |                                        |
| ☐<br>20-Jul-2018                               |                                        |                                        |
| Nature of clinic                               | Reason for clinic                      |                                        |
| Virtual Telephone                              | Referral                               |                                        |
| Additional investigations required             | Treatments prescribed/recommended      |                                        |
| Further investigation                          | Treatments                             |                                        |
| Referrals arranged                             | Referrals recommended to primary car   | e                                      |
| Referral to                                    | Referral recommended to primary care   |                                        |
| Other details of outcomes                      | Subsequent clinic reviews occurring as | s a result of virtual/telephone clinic |
| Other details                                  | Subsequent reviews                     |                                        |
| Author                                         |                                        |                                        |
| Author                                         | Date                                   | Time                                   |
| robinsst                                       | 20-Jul-2018                            | 13:54:23                               |
| Cancel                                         |                                        | Unsaved changes                        |
|                                                |                                        | Add -                                  |

Remember, you can add clinical documents to a patient's record through the **Add** button in the Single Patient View or the **c** in the *Action* column on the Ward Patient List.

#### **Custom Patient List Improvements**

#### Applies to: LTHT Users

We have added *Ward Stay Type* into Custom Patient Lists as well as the ability to include or exclude the selected filter:

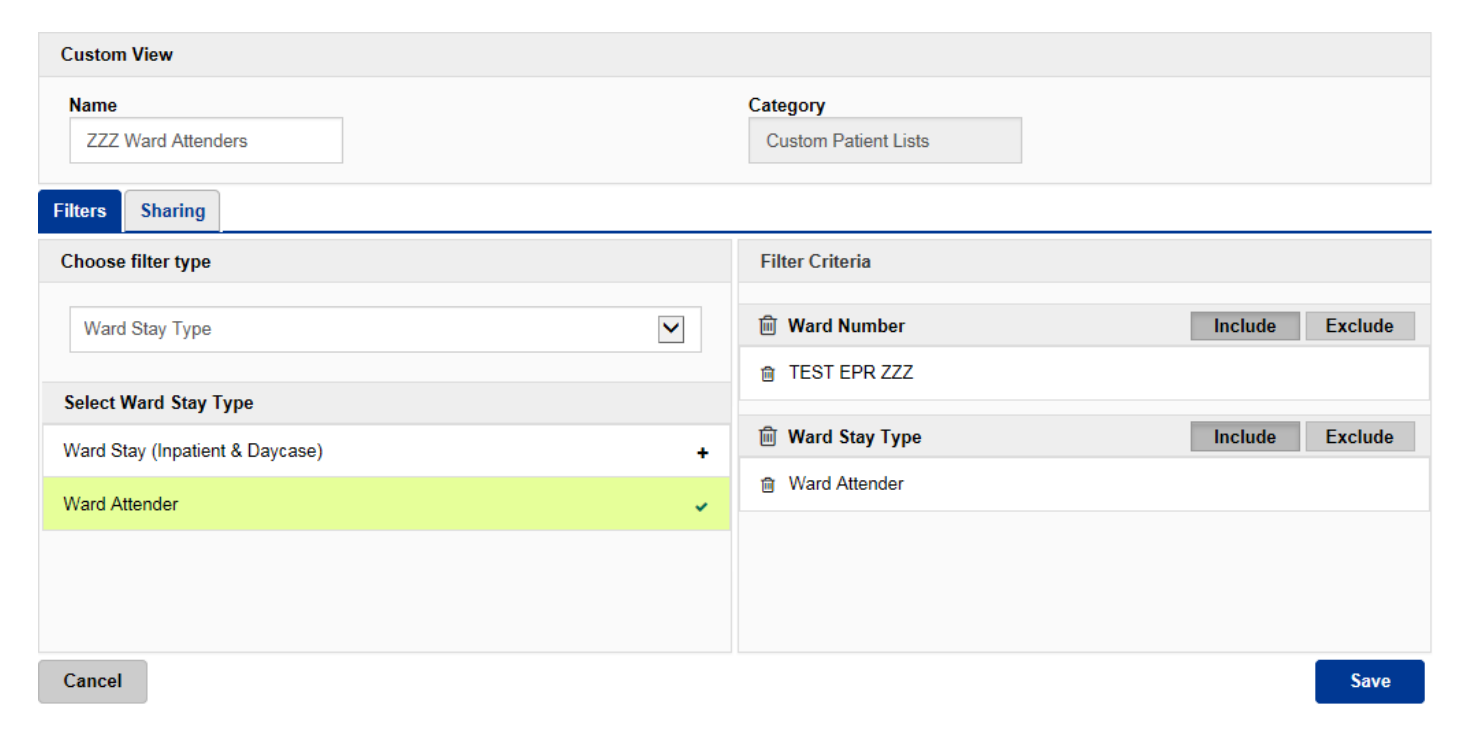

Remember, you can create a new Custom Patient List from the Actions bar on the Home tab:

| Home      |                  |   |
|-----------|------------------|---|
| Actions   |                  | G |
| Patient   | Lists            |   |
| Browse L  | ist              | > |
| Create Pa | atient List      |   |
| Custor    | n Patient List   | > |
| eDAN      |                  |   |
| Ward (    | Old View)        | > |
| Unplan    | ned Patient List | > |
| Bed Sta   | ate              | > |

## **PPM+ Mobile - Ward Patient Lists**

#### Applies to: LTHT Users

Via the PPM+ Mobile App on your area's iPad, you can now search and access the Ward View:

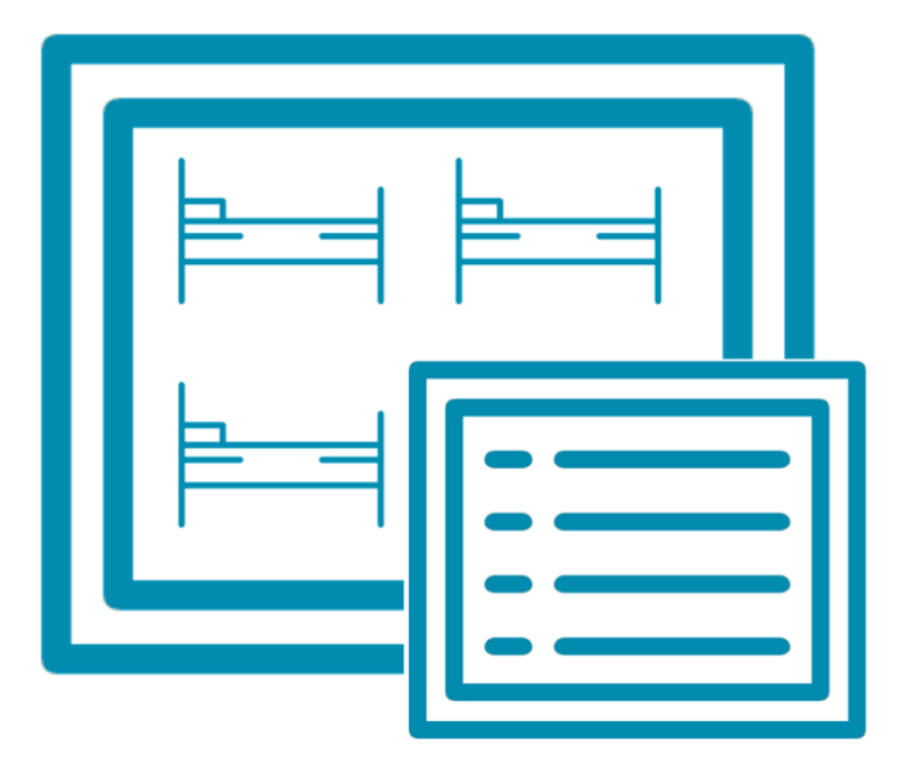

**Ward View** 

The Ward View will be arranged in bed order and you can open up the Patient Dashboard by selecting a patient:

| iPad 🗢                                             | 09:47        | ᠠ ∦ 45% ■)  |                        |            |
|----------------------------------------------------|--------------|-------------|------------------------|------------|
| <b>&lt;</b> Find Ward                              | TEST EPR ZZZ |             | robinsst               | •          |
| SORT (Bed Ascending)                               |              |             |                        | $\diamond$ |
| (!) VTE-TEST, Eighteen<br>Unassigned               |              | 18-Jul-2000 | Not known<br>Male      |            |
| (!) VTE-TEST, Eighteen Year Old (Mr)<br>Unassigned |              | 18-Jul-2000 | Not known<br>Male      |            |
| (!) TESTTEAM, One (Miss)<br>Bed 1                  |              | 03-Feb-1984 | 947 671 9915<br>Female |            |
| (!) TESTTEAM, Two (Ms)<br>Bed 2 (Suspended)        |              | 17-Oct-1990 | 999 000 3564<br>Female |            |
| CHILD, Test<br>Bed 3                               |              | 22-Jul-2002 | Not known<br>Male      |            |
| TAYLOR, Sam<br>Bed Surge 1                         |              | 01-Mar-1949 | Not known              |            |
| BELLAMY, Harry (Mr)<br>Bed Surge 2                 |              | 01-Jan-1962 | Not known<br>Male      |            |

Further, to increase patient safety, if you haven't already scanned a patient's wristband, you will be prompted to when taking an Observation.

Features coming soon to PPM+ Mobile include:

- Fixing a device to a Ward
- Ability to change the sorting order on the Ward View
- Customisable option to show eObs related data in Ward View

## **Discharge / Transfer Planning Improvements**

Applies to: LTHT Users

We have improved the Discharge / Transfer Planning eForm which is available via the Ward View:

| Discharge / Transfer Planning                                                                                                    |                         |                 |              |            | ×      |
|----------------------------------------------------------------------------------------------------|-------------------------|-----------------|--------------|------------|--------|
|                                                                                                    | Born <b>15-Jul-1989</b> | <b>(29y)</b> Ge | ender Male I | IHS No.    |        |
| Address                                                                                                    |                         |                 |              | PAS        | No.    |
| Planning                                                                                                    |                         |                 |              |            | ^      |
| * What needs to happen before the patient can be discharged or to<br>OCCB: Community Care Beds<br>OCH: Care Home<br>OCHC: Funding                                                                                                    | transferred?            |                 |              |            |        |
| <ul> <li>CST: Community Stroke Team</li> <li>DtA: Discharge to Assess</li> <li>EMI: EMI Care Home</li> <li>EoL: End of Life, Fast Track / Hospice</li> </ul>                                                                                                    |                         |                 |              |            | - 1    |
| <ul> <li>EQU: Equipment</li> <li>HOM: Going home without any further support</li> <li>HOU: Housing</li> <li>INT: Completion of eDAN</li> <li>INT: Test - Pathology</li> <li>INT: Test - Radiology</li> <li>INT: Therapy Services</li> <li>NT: Neighbourhood Team</li> <li>PoC: Package of Care</li> <li>REA: Reablement</li> <li>RPAT: Awaiting bed at receiving Hospital</li> <li>StD: Ready to stepdown from HDU/ICU</li> <li>SWA: Social Worker Assessment ongoing</li> <li>Other</li> </ul> |                         |                 |              |            |        |
| Additional information Any additional information here.                                                                                                    |                         |                 |              |            | ~      |
|                                                                                                    |                         |                 | 🥜 Unsave     | ed changes | Submit |

There are now more options within the "*What needs to happen before the patient can be discharged or transferred?*" section. You may only select one of the options and add any additional information in the free text box provided.

Further, the *Medically Fit For Discharge (MFFD*) column and section has been renamed to *Medically Optimised For Discharge (MOFD*):

| Discharge / Transfer Planning                                   |              |                  |       |        |                 | ×      |
|-----------------------------------------------------------------|--------------|------------------|-------|--------|-----------------|--------|
|                                                                 |              | Born 16-Jul-1993 | (25y) | Gender | NHS No.         |        |
| Address                                                         |              |                  |       |        | PAS No          | 2.     |
| What is the national Expected Date of Discharge?                |              | 7                |       |        |                 |        |
| what is the patient's Expected Date of Discharge?               | 2018-07-31   | Ê                |       |        |                 | ^      |
| Is the nations Medically Ontimized For Discharge?               | 31-Jul-2018  |                  |       |        |                 |        |
| is the patient medically optimised for Discharge:               | No Yes       |                  |       |        |                 |        |
| Does the patient need to be on this ward?                       | No Yes       |                  |       |        |                 |        |
| Is the nationt Fit To Lodge?                                    |              |                  |       |        |                 |        |
| is the patient in to Lodge:                                     | No Yes       |                  |       |        |                 |        |
| Planning                                                        |              |                  |       |        |                 |        |
| *What needs to happen before the patient can be discharged or t | transferred? |                  |       |        |                 |        |
| ⊖ CCB: Community Care Beds                                      |              |                  |       |        |                 |        |
| ◯ CH: Care Home                                                 |              |                  |       |        |                 |        |
| ○ CHC: Funding                                                  |              |                  |       |        |                 |        |
| CST: Community Stroke Team                                      |              |                  |       |        |                 |        |
| O DtA: Discharge to Assess                                      |              |                  |       |        |                 |        |
| O ENI: EMI Care Home                                            |              |                  |       |        |                 |        |
| EOL: End of Life, Fast Track / Hospice     EOL: Equipment       |              |                  |       |        |                 |        |
| HOM: Going home without any further support                     |              |                  |       |        |                 |        |
| HOU: Housing                                                    |              |                  |       |        |                 |        |
| ○ INT: Completion of eDAN                                       |              |                  |       |        |                 |        |
| INT: Test - Pathology                                           |              |                  |       |        |                 |        |
| ◯ INT: Test - Radiology                                         |              |                  |       |        |                 |        |
| ◯ INT: Therapy Services                                         |              |                  |       |        |                 |        |
| ⊖ NT: Neighbourhood Team                                        |              |                  |       |        |                 | $\sim$ |
|                                                                 |              |                  |       |        |                 |        |
| Cancel                                                          |              |                  |       |        | Unsaved changes | Submit |
|                                                                 |              |                  |       |        |                 |        |
|                                                                 |              |                  |       |        |                 |        |
|                                                                 |              |                  |       |        |                 |        |
| MOFE                                                            |              |                  |       |        |                 |        |
|                                                                 |              |                  |       |        |                 |        |
|                                                                 |              |                  |       |        |                 |        |
|                                                                 |              |                  |       |        |                 |        |

Remember, you can access the *Discharge / Transfer Planning* eForm from the *EDD*, *MOFD*, *Planning* or *Needed for Discharge / Transfer* columns on the Ward View.

Medically Optimised For Discharge

## **Dermatology Images in Outpatient Referrals**

#### Applies to: All Users

Dermatology referrals from GPs that include images are now available to view in PPM+:

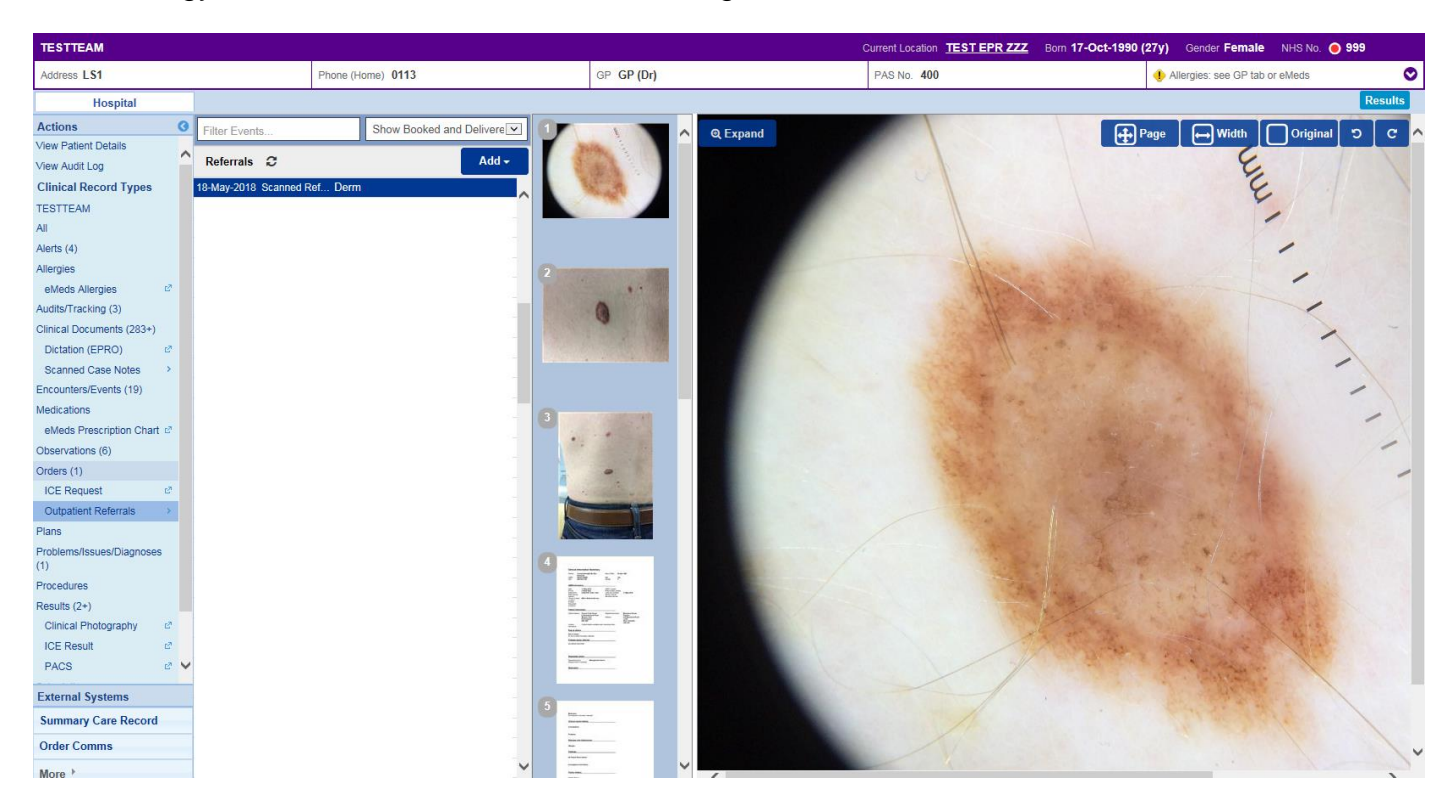

Remember, to access any scanned referrals, you can do this via *Outpatient Referrals* on the Patient View:

| Orders (1)           |    |
|----------------------|----|
| ICE Request          | e? |
| Outpatient Referrals | >  |
| Plans                |    |

## **Surgical Risk Assessment**

#### Applies to: All Users

We have introduced a new Surgical Risk Assessment eForm to gather information during clinic appointments and determine how high-risk any operation is:

| Surgical Risk Assessment               |                  |       |        |                | ×       |
|----------------------------------------|------------------|-------|--------|----------------|---------|
| Testing                                | Born 16-Jul-1993 | (25y) | Gender | NHS No.        |         |
| Address                                |                  |       |        | PASI           | No. 003 |
| Charlson Index                         |                  |       |        |                | ^       |
| Does the patient suffer from:          |                  |       |        |                |         |
| Myocardial infarction<br>Tes No        |                  |       |        |                |         |
| Congestive heart failure<br>Yes No     |                  |       |        |                |         |
| Peripheral vascular diseases<br>Yes No |                  |       |        |                |         |
| Cerebrovascular diseases               |                  |       |        |                |         |
| Dementia  Cancel                       |                  |       | 🥔 U    | nsaved changes | Submit  |
|                                        |                  |       | _      |                |         |

Remember, you can add clinical documents to a patient's record through the Add - button in the Single Patient View or the - in the Action column on the Ward Patient List.

## **Contact Us**

Please contact the Informatics Service Desk at x26655 or informaticsservicedesk.lth@nhs.net to:

- Reset your password
- Report a problem you are having within PPM+ functionality
- Report a data quality problem within PPM+
- Request new user accounts for PPM+
- Disable PPM+ accounts for any leavers from your department

Please contact the PPM+ EPR team at <u>leedsth-tr.EPR@nhs.net</u> if you have any development ideas or comments on your experience of using the EPR.

If you would like to make a request for change to PPM+, please contact us at: <u>leedsth-tr.EPR@nhs.net</u> with a completed <u>Request For Change (RFC) form available here</u>.

Please contact the IT Training Department at <u>ITTraining.LTHT@nhs.net</u> if you require further training on PPM+ or any other Clinical System.

PPM+ Help Site: <a href="http://ppmhelpsite.leedsth.nhs.uk/">http://ppmhelpsite.leedsth.nhs.uk/</a>